## USB driver installation

With FTDI chip USB driver installation

Find the following files from the CD, Double-click

CDM20814\_Setup.exe

| 🔁 Windows                 |                                |
|---------------------------|--------------------------------|
| File Edit View Favorites  | Tools Help                     |
| 😋 Back 🔹 🕥 🗾 🏂            | 🔎 Search 🛛 🍋 Folders 🛛 🎹 🕶     |
| Address 🛅 F:\work\CDROM\E | nglish\FTDI_USB Driver\Windows |
| File and Folder Tasks     | CDM20814_Setup.exe             |
| Other Places              | *                              |
| Details                   | *                              |

2. connect USB cable with computer, it will display 'Found New Hardware' as follow window.

Click" Next"

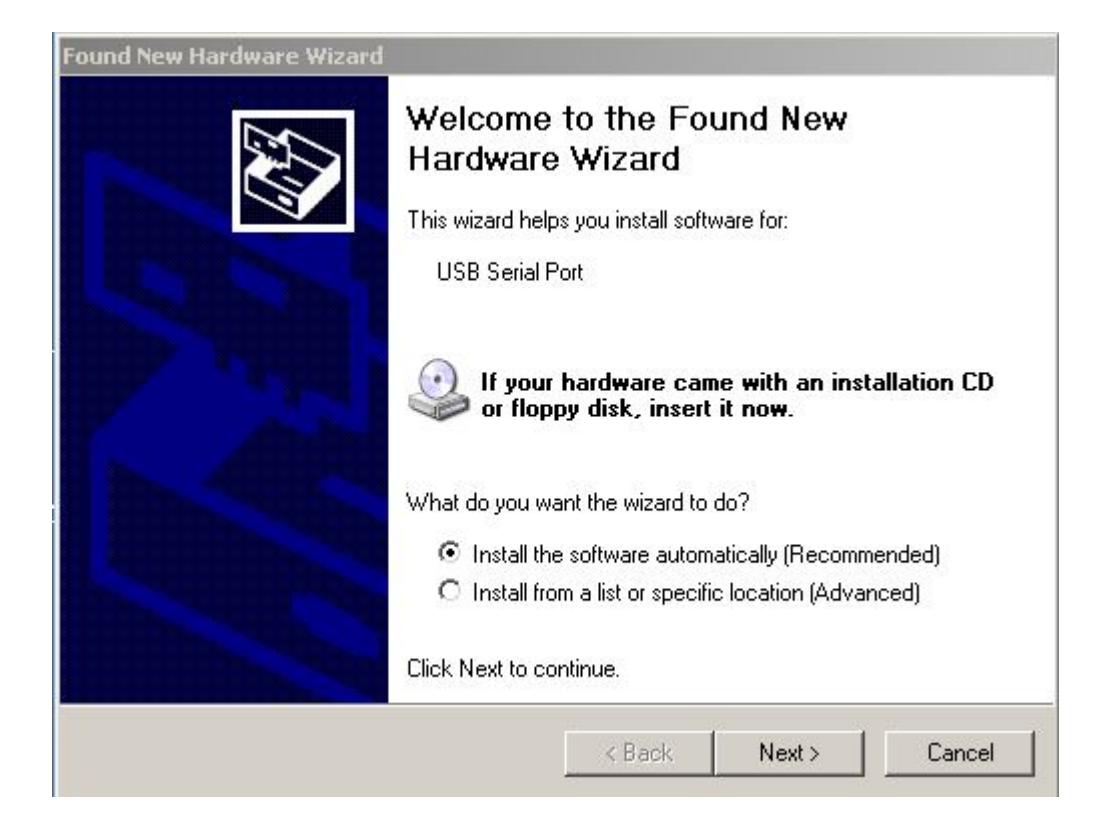

3., It will display the following dialog box, click "Continue Anyway"

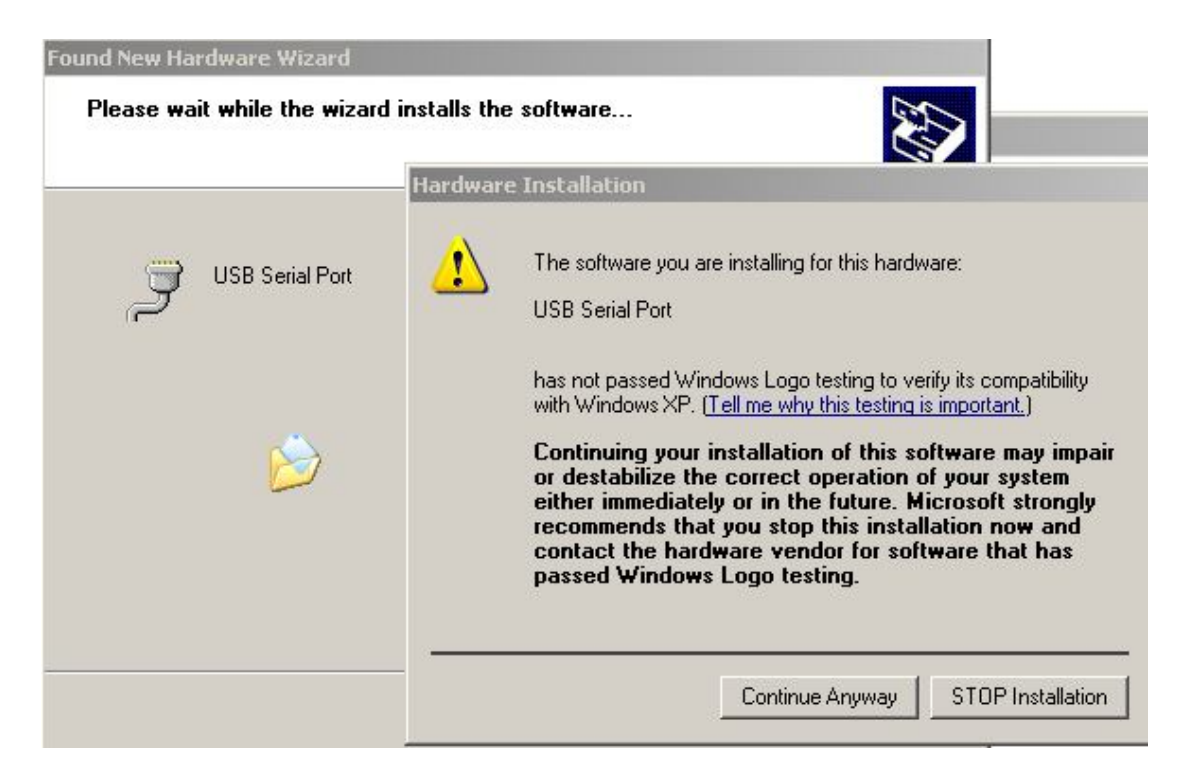

## 4. Click "Finish"

| Found New Hardware Wizard |                                                      |
|---------------------------|------------------------------------------------------|
|                           | Completing the Found New<br>Hardware Wizard          |
|                           | The wizard has finished installing the software for: |
|                           | USB Serial Port                                      |
|                           | Click Finish to close the wizard.                    |
|                           | < Back Finish Cancel                                 |

Click "My computer" then Click "Properties"

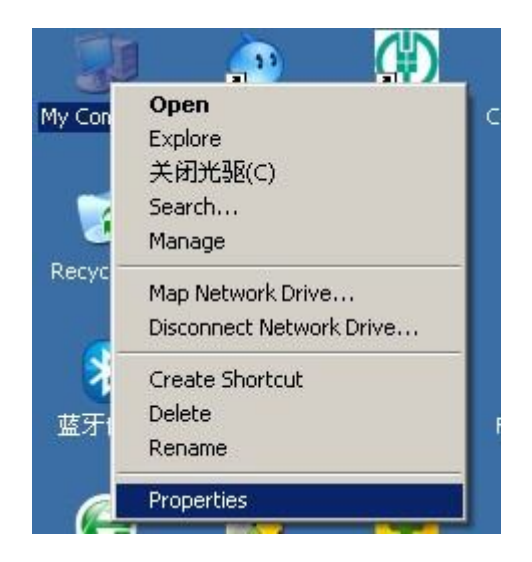

It will display the following dialog box, click "Hardware" then click

"ok"

| System   | Restore Automat                                                                              | ic Updates 🕴 Remol                                                                           | e   |
|----------|----------------------------------------------------------------------------------------------|----------------------------------------------------------------------------------------------|-----|
| General  | Computer Name                                                                                | Hardware Advan                                                                               | ced |
| Device M | lanager                                                                                      |                                                                                              |     |
| Ż        | The Device Manager lists all th<br>on your computer. Use the De<br>properties of any device. | he hardware devices installed<br>wice Manager to change the                                  |     |
|          |                                                                                              | Device Manager                                                                               |     |
| Drivers  |                                                                                              |                                                                                              |     |
|          | Driver Signing lets you make s<br>compatible with Windows. Wir<br>how Windows connects to Wi | ure that installed drivers are<br>ndows Update lets you set up<br>indows Update for drivers. |     |
|          | Driver Signing                                                                               | Windows Update                                                                               |     |
| Hardware | e Profiles                                                                                   |                                                                                              |     |
| Ð        | Hardware profiles provide a w<br>different hardware configuratio                             | ay for you to set up and store<br>ins.                                                       |     |
|          |                                                                                              | Hardware Profiles                                                                            | 1   |
|          |                                                                                              |                                                                                              |     |

It will display the following dialog box,

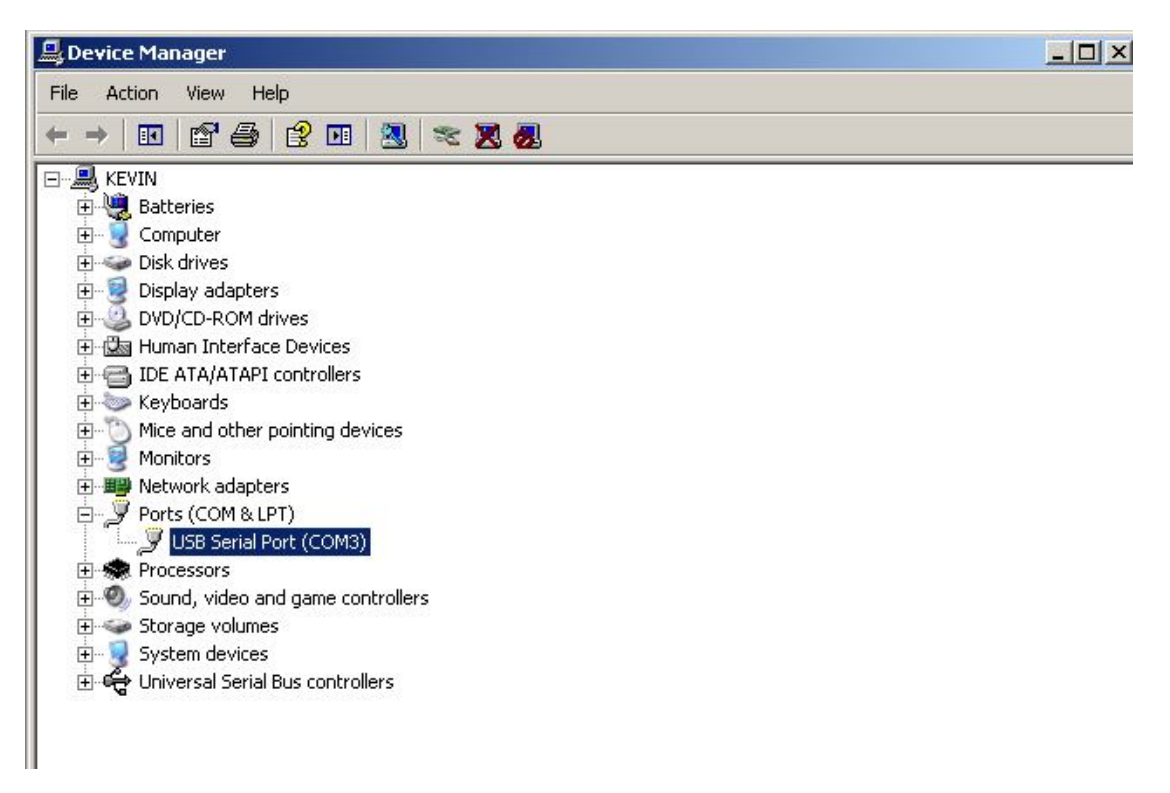

Right click "USB Serial port(com3)" then Click "Properties"

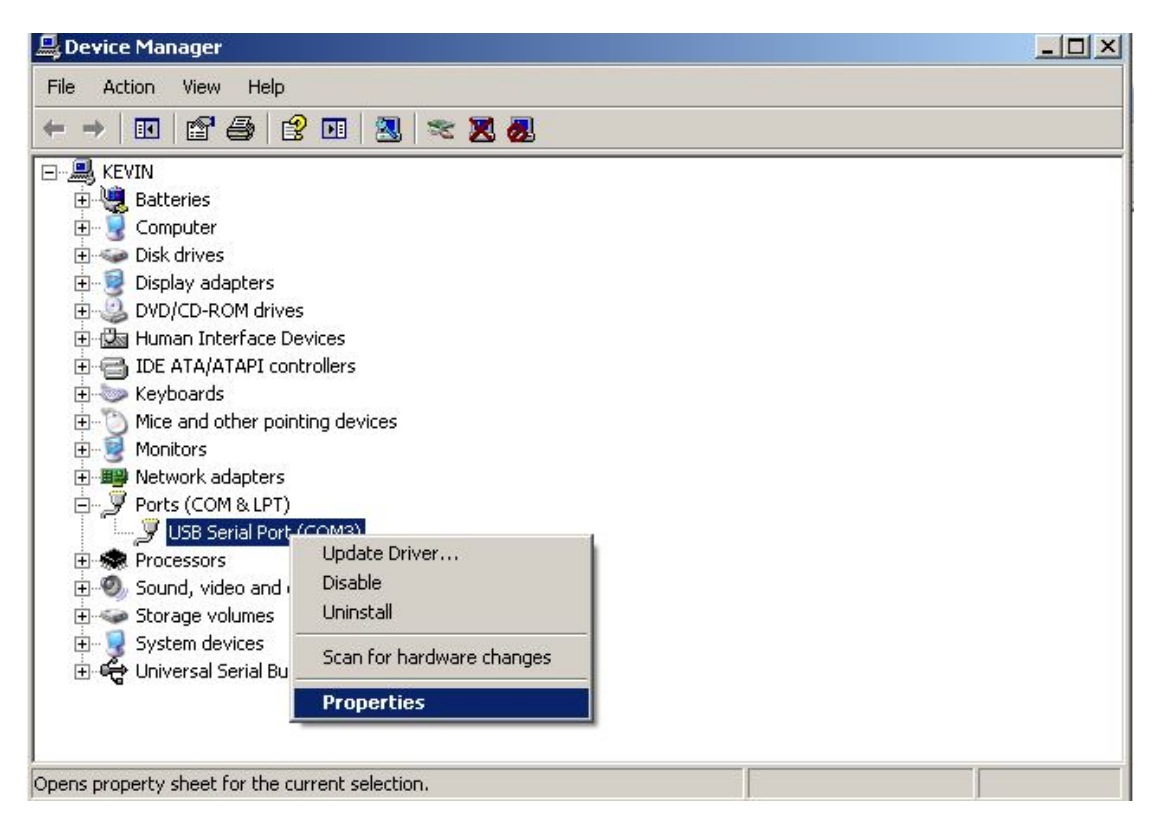

Then it will display the following dialog box, choose"COM3"

| COM Daub Mumbany                            |                               |           |  |  |
|---------------------------------------------|-------------------------------|-----------|--|--|
| COM Port Number: ICOM3                      |                               | OK        |  |  |
| USB Transfer Sizes                          |                               |           |  |  |
| Select lower settings to correct performant | e problems at low baud rates. | Defaulte  |  |  |
| Select higher settings for faster performan | е.                            |           |  |  |
| Receive (Bytes):                            | 96 💌                          |           |  |  |
| Transmit (Bytes):                           | 96 💌                          |           |  |  |
| BM Options                                  | Miscellaneous Options         |           |  |  |
| Select lower settings to correct response p | oblems. Serial Enumerator     | F         |  |  |
| Latency Timer (msec):                       | Serial Printer                | Г         |  |  |
|                                             | Cancel If Power Off           | Г         |  |  |
| Timeouts                                    | Event On Surprise Rem         | oval [    |  |  |
| Minimum Read Timeout (msec):                | Set RTS On Close              | Γ         |  |  |
| Minimum Hilbitha Timonauk (anna)            | Disable Modem Ctrl At 1       | Startup T |  |  |

Click "OK"